## Page titre

La page titre, c'est la page qui identifie les informations d'un travail à remettre. Elle constitue la **page couverture de tout travail**. Voici les informations à inclure sur une page titre :

- 1. Titre du travail
- 2. Nom de la personne ou des personnes qui ont préparé le travail
- 3. Nom du professeur à qui est présenté le travail
- 4. Sigle et titre du cours
- 5. Nom du secteur ou de la faculté
- 6. Nom de l'université
- 7. La date (jour, mois, année) de remise

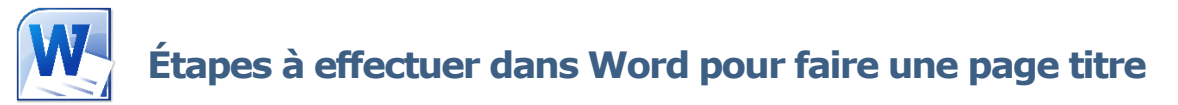

- 1. Sélectionnez le texte de la page titre.
- 2. Choisissez la bonne police de caractère et taille de texte :
  - a. Si Arial, sélectionnez la taille 11.
  - b. Si *Times New Roman*, sélectionnez la taille 12.
- 3. Cliquez **Interligne et espacement de paragraphe**.
  - a. Sélectionnez l'interligne 1,5 ou 2,0, selon les spécifications demandées.
- Sélectionnez l'onglet Mise en page et ouvrez la galerie Mise en page. Une nouvelle fenêtre s'ouvrira.
  - a. Dans la fenêtre de *Mise en page*, sélectionnez l'onglet **Disposition**.
  - b. À l'option Page : Alignement vertical, choisissez Justifié.
  - c. À l'option Aperçu : Appliquer à, choisissez Au texte sélectionné.
  - d. Cliquez sur le bouton **OK**.
- À l'aide des touches Retour arrière (Backspace) et Maj+Entrée, ajuster le texte de la page titre.

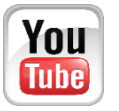

Démonstration vidéo disponible à l'adresse suivante : https://www.youtube.com/umcsbibliotheque

## Exemple de page titre

L'utilisation des technologies de l'apprentissage au primaire

Rachel Landry

Travail présenté à Madame Hélène McLaughlin dans le cadre du cours EDUC3013 – Les ordinateurs à l'école

Secteur Administration, Arts et Sciences humaines Université de Moncton, campus de Shippagan Le 8 octobre 2014